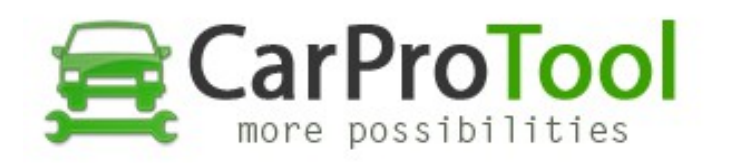

## How to read MPC56xxx CPU by Carprotool Programmer

- 1. Connect all test points like on connection diagrams
- 2. Connect external small black power adapter to CPT
- 3. Connect RJ48 Cable to CPT Programmer
- 4. Select correct CPU name and CPU bank (CRASH DATA available in bank1 64kb)
- 5. Click on Read button ( wait about 20 sec. for read data )
- 6. Click save button and save file on your hdd

## How to write data with verification to CPU MPC56xxx by CarProTool Programmer

- 1. Disconnect and connect again RJ48 Cable in CPT
- 2. Click Open button and add correct file to buffer
- 3. Select Auto Verify (available in Write button from right site)
- 4. Click Write button ( wait for write data and verification)

Watch video: <a href="https://youtu.be/zHfFndONsPM">https://youtu.be/zHfFndONsPM</a>

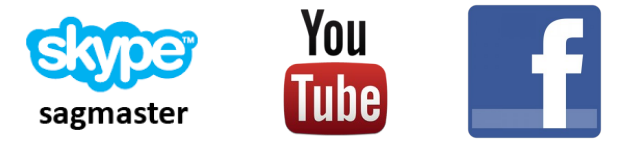

Best Regards CarProTool Support Team

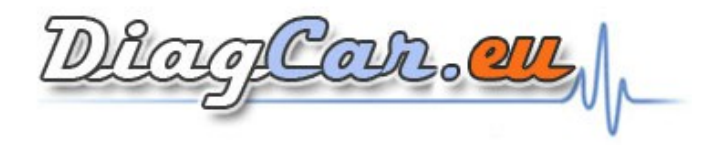